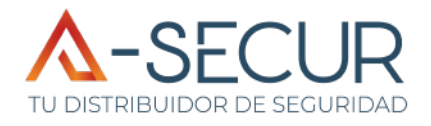

# Cámara IP PTZ de 3 mpx

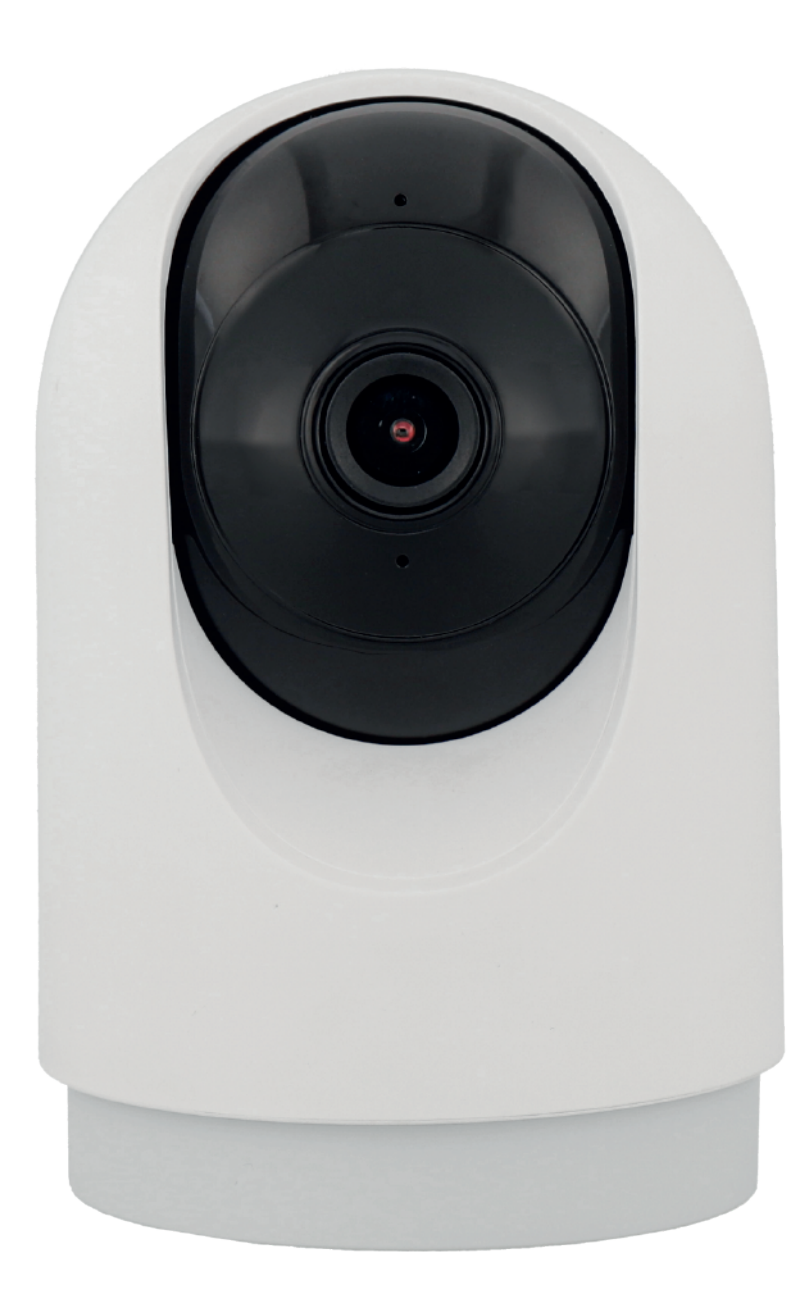

- l. Instale la aplicación Smart Life, disponible en Google Play y App Store.
- 2. En caso de haber utilizado anteriormente la aplicación Smart Life, introduzca su usuario y contraseña y salte al apartado 3 de esta guía. De ser la primera vez que utiliza la aplicación, es necesario crear una cuenta de usuario como se indica a continuación:
  - 11:29 🕅 A 9. at 100 11:29 🕅 20 In 29 & < 2.1. Seleccione la opción Registrar "Crear nueva cuenta". España Correo electrónico 2.2. Seleccione su país e Estoy de acuerdoPolitica de p cuerdo del Usuario y Política de ivacidad infantil introduzca su dirección de correo electrónico. Crear cuenta nueva 2.3. En la dirección de correo electrónico indicada. Conocer ahora G recibirá un código de verificación que deberá ser introducido en el siguiente apartado. 11:30 🕅 8 S. .. 1 60 11:30 🕅 8 S. .. 1 (2) < < Introducir código de Establecer la verificación contraseña 2.4. Establezca una contraseña para su cuenta de usuario. Contraseña Esta contraseña, junto a su Utilice 6-20 caraci letras y números. El código de verificación se ha enviado a su c @a-secur.com Enviar de nuevo (53s) correo electrónico, será el No recibió un código? método de acceso a su cuenta. E Autocompletar código de lo.. 2 3 1 2.5. El proceso de creación 4 5 \_ 6 de cuenta ha finalizado. 7 9 8  $\boxtimes$ 0 ~

,

.

3. Conecte la cámara utilizando el alimentador y cable incluido en la caja. Tras unos segundos, la cámara estará lista para ser agregada, emitiendo 2 pitidos cada 15 segundos. En caso de no escuchar estos pitidos, mantenga pulsado el botón de reset durante 5 segundos para iniciar el emparejamiento de la cámara.

- 4. Pulse sobre el botón "Añadir dispositivo" o sobre el símbolo "+" de la parte superior derecha.
- 5. Acepte la petición de **permisos de ubicación** que realiza la aplicación.

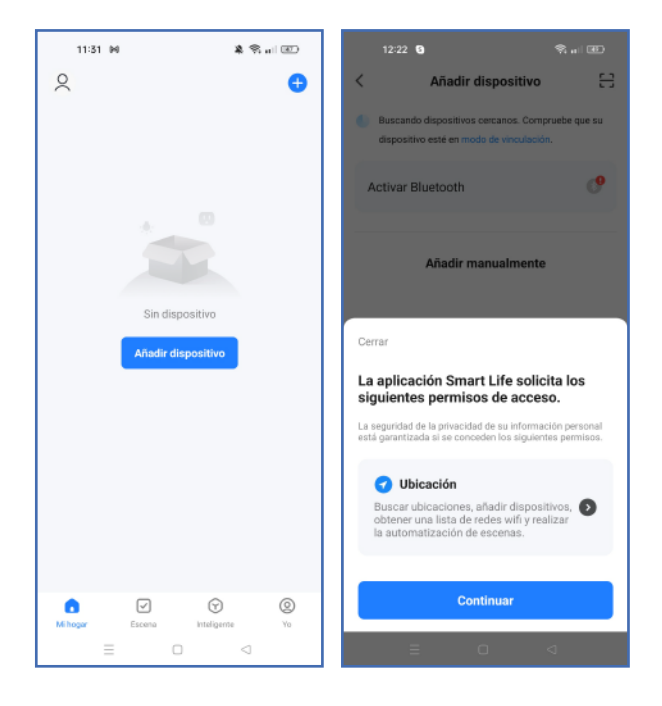

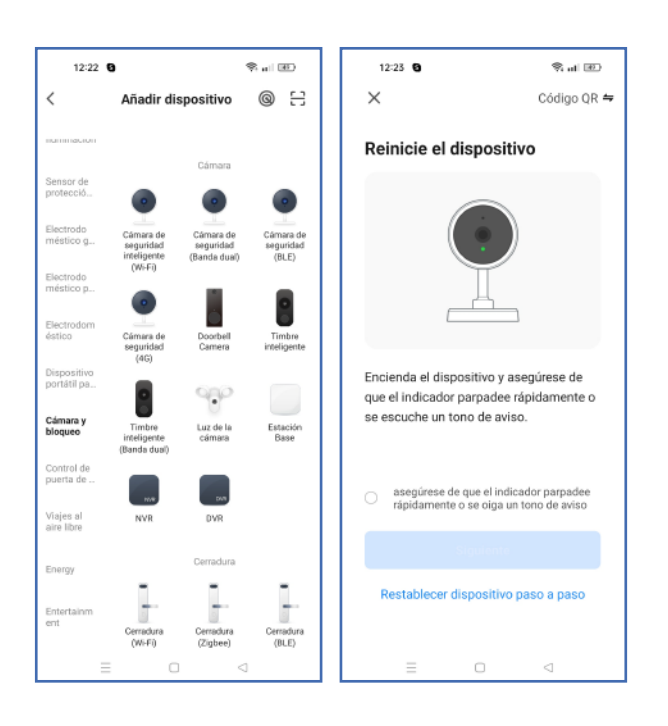

- 6. En el apartado "Cámara y bloqueo", seleccionar la cámara "Cámara de seguridad inteligente (Wi-Fi)"
- Si todavía continúa escuchando el pitido periódico, marque la opción y pulse siguiente. De lo contrario, será necesario realizar un reset de la cámara.

- 8. La cámara se conectará a la red Wi-Fi que seleccione, una vez que indique la contraseña. AVISO: la cámara no funciona con redes de 5GHz (Wi-Fi ac/ax y posteriores), solamente con redes que trabajen a una frecuencia de 2,4GHz (Wi-Fi b/g/n).
- 9. La aplicación mostrará un código QR, que deberá ser mostrado a la cámara con una distancia de 15-20 cm hasta escuchar un tono de confirmación. Cuando haya escuchado el tono, marque la opción de "Oír el tono de aviso".

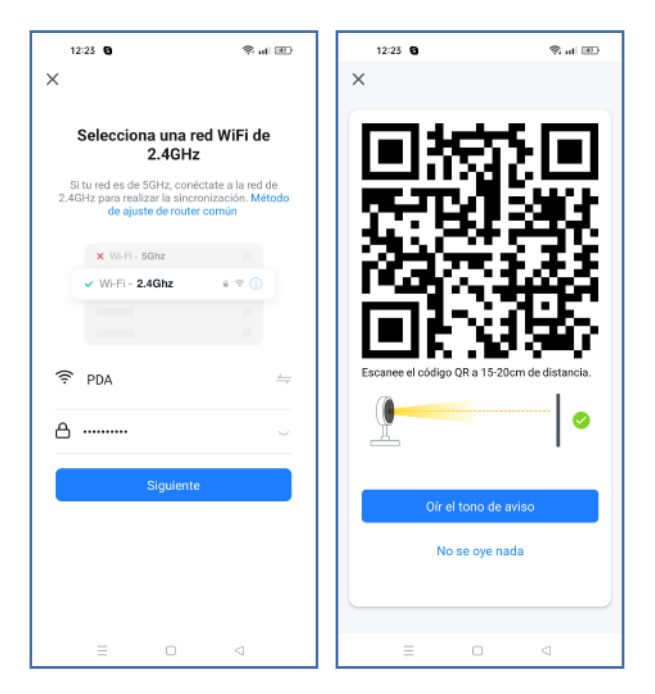

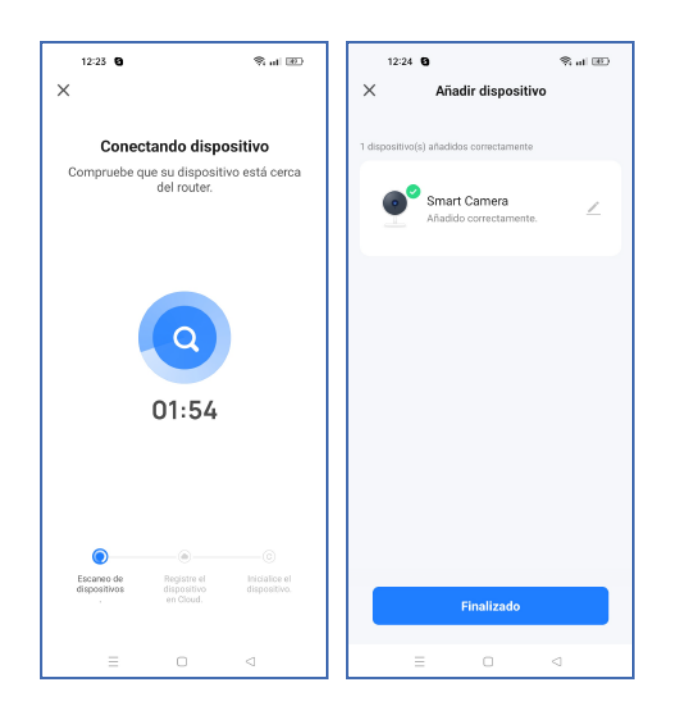

 Se iniciará el proceso de conexión y después de unos segundos la aplicación confirmará que la cámara está conectada.

 Si por la configuración que desea realizar (por ejemplo, agregar la cámara a un NVR) es necesario activar el protocolo ONVIF:

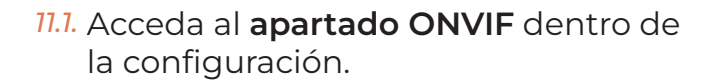

11.2. Pulse el deslizador de la parte superior para activarlo.

| 12:40 😋 м 🥞                        | k at 📧 |
|------------------------------------|--------|
| ← Ajustes                          |        |
| Smart Camera                       | >      |
| Información de equipo              | >      |
| Escena automática y automatización | >      |
| Escena automatica y automatización | ŕ      |
| Control de terceros compatible     |        |
| 0                                  |        |
| amagon echo                        |        |
| Ajustes básicos                    |        |
| Modo de privacidad                 |        |
| Ajustes de funciones básicas       | >      |
| Ajustes de visualización           | >      |
| Ajustes avanzados                  |        |
| Ajuste de alarma de detección      | >      |
| Omif                               |        |
| olivii                             | ŕ      |
|                                    |        |

| 12:40 <b>G</b> 14 😤 at 🗷                      |                    | 12:47 🕒 Ю                 | 9. al II  |
|-----------------------------------------------|--------------------|---------------------------|-----------|
| <ul> <li>Restablecer la contraseña</li> </ul> |                    | ← Onvif                   |           |
| Contraseña                                    | × ₩                |                           |           |
| inc tu                                        |                    | Interruptor de Onvif      |           |
| Restablecer la contraseña                     |                    | Dirección de IP           | 10.0.0.29 |
|                                               |                    |                           |           |
|                                               |                    | Restablecer la contraseña | >         |
|                                               |                    |                           |           |
|                                               |                    |                           |           |
|                                               |                    |                           |           |
|                                               |                    |                           |           |
| 1 0 0 4 5 4 7                                 | 0 0 0              |                           |           |
| 1234567                                       | 0 9 0              |                           |           |
| q w e r t y u                                 | іор                |                           |           |
| a s d f g h j                                 | k l ñ              |                           |           |
| ☆ z x c v b n                                 | m 🗵                |                           |           |
| ?123 , 🌐 Español                              | . 🗸                |                           |           |
| = 0                                           | $\bigtriangledown$ | = 0                       | ⊲         |

- 11.3. Especifique una contraseña para el usuario ONVIF y pulse **"Restablecer contraseña".**
- 11.4. Pulse volver atrás para comprobar que el servicio ONVIF está activo. Deberá utilizar la dirección IP utilizada en esta pantalla, el usuario admin y la contraseña que ha establecido.

- 12. Si quiere trabajar por RTSP (por ejemplo, para agregar la cámara como vídeo en Ajax) debe **realizar los anteriores pasos para activar ONVIF, y además**:
  - 12.1. En la configuración de su router, hacer una redirección del puerto 5543 a la dirección IP de la cámara.
  - 12.2. Ir al apartado "Información del equipo" para conocer la IP pública de su instalación.
  - 12.3. Para agregar la cámara por RTSP, utilice la siguiente URL:

rtsp://ip:5543/live/channel0

En ella, la IP es la especificada para el valor **"Dirección IP"** en la información del equipo.

| 13:05 🕒 🕪 🍕                        | R at 📧 |       | 13:05 🕲 🛤                                 |             | S al 📧         |  |  |
|------------------------------------|--------|-------|-------------------------------------------|-------------|----------------|--|--|
| ← Ajustes                          |        | ÷     | <ul> <li>Información de equipo</li> </ul> |             |                |  |  |
| Smart Camera                       | >      | Propi | ietario                                   | pedid       | os@a-secur.com |  |  |
| Información de equipo              | >      | Direc | ción de IP                                |             | 83.56.         |  |  |
| Escena automática y automatización | >      | ID de | l equipo                                  | bf2e6a36    | 14f483fb906gt9 |  |  |
| Control de terceros compatible     |        | Zona  | de horario del                            | dispositivo | Europe/Madrid  |  |  |
| amazon echo                        |        | Fuerz | ta de la señal                            |             | 74%            |  |  |
| Ajustes básicos                    |        |       |                                           |             |                |  |  |
| Modo de privacidad                 |        |       |                                           |             |                |  |  |
| Ajustes de funciones básicas       | >      |       |                                           |             |                |  |  |
| Ajustes de visualización           | >      |       |                                           |             |                |  |  |
| Ajustes avanzados                  |        |       |                                           |             |                |  |  |
| Ajuste de alarma de detección      | >      |       |                                           |             |                |  |  |
| Onvif                              | >      |       |                                           |             |                |  |  |
| ≡ □ ⊲                              |        |       | $\equiv$                                  |             | $\lhd$         |  |  |